# Documentation Serveur de Fichiers

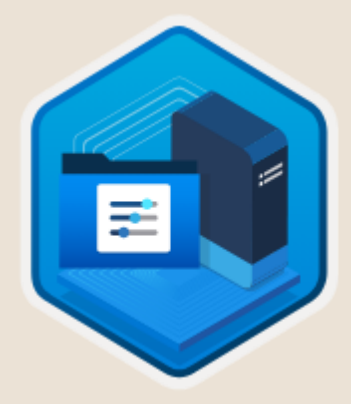

Ri

**Poulot Cadet Théo** 

### SOMMAIRE

| • | Installation du rôle de Serveur de fichiers | 3-8  |
|---|---------------------------------------------|------|
| • | Création du premier Partage                 | 9-11 |
| • | Accéder au Partage                          | . 12 |

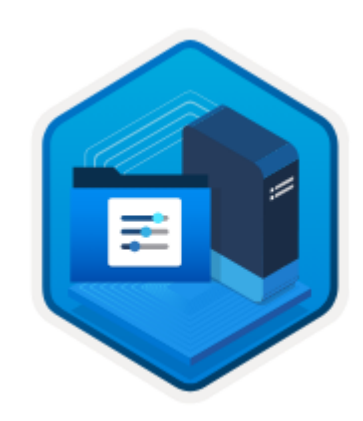

### Installation du rôle de Serveur de Fichiers

Sur votre gestionnaire de serveurs, vous avez sûrement observé la présence d'un rôle dont nous n'avions pas parlé, alors qu'il était déjà installé : le rôle Serveur de fichiers et de stockage :

| Fichier | Machine Écran Entrée Pér<br>onnaire de serveur    | riphériques Aide                                                                            |                                                              |                                           |                                                                   |                           |                                                  |              |              | - 0      | ×    |
|---------|---------------------------------------------------|---------------------------------------------------------------------------------------------|--------------------------------------------------------------|-------------------------------------------|-------------------------------------------------------------------|---------------------------|--------------------------------------------------|--------------|--------------|----------|------|
| €       |                                                   | ire de serveur                                                                              | • Service                                                    | s de ficł                                 | niers et de stoc                                                  | kage • Serve              | eurs                                             | •©  <b>r</b> | Gérer Outils | Afficher | Aide |
|         | Serveurs<br>Volumes<br>Disques<br>Pools de stocka | SERVEURS<br>Tous les serveurs<br>Filtrer<br>Nom du serveur Adre<br>SRVDH/CPPAR01 10.0       | i   1 au total<br>p<br>esse IPv4   Facilité<br>2.15 En ligne | ]                                         | (R) 💌                                                             | Dernière mise à jour<br>é | Activation de Windows<br>00378-00000-00000-AA739 | (Active)     |              | TÁCHES   |      |
|         |                                                   | ÉVÉNEMENTS<br>Tous les événements   11<br>Filtrer<br>Nom du serveur ID<br>SRVDHCPPAR01 8193 | Gravité Source<br>Freur VSS                                  | Journal Application                       | (H) -<br>Date et heure<br>17/10/2018 12:08:26                     |                           |                                                  |              |              | TÂCHES   |      |
| #       | ዖ ወ ၉ 🗖                                           | SRVDHCPPAR01 8193<br>SRVDHCPPAR01 8193<br>SRVDHCPPAR01 8193                                 | Erreur VSS<br>Erreur VSS<br>Erreur VSS                       | Application<br>Application<br>Application | 17/10/2018 09:26:43<br>16/10/2018 20:27:15<br>16/10/2018 20:21:41 |                           |                                                  | 80×-         | ^            | 111 문 4  | -    |

En effet, pour stocker des fichiers, il convient de gérer le stockage. Le mieux étant de mettre en œuvre un disque dédié à cet effet (ou plusieurs). Je vous propose donc de créer deux disques de 10 Gio sur votre machine virtuelle.

Pour cela, éteignez votre machine virtuelle et rendez-vous sur le menu de VirtualBox dans l'option "Machine", puis sélectionnez "Paramètres". Au passage, vous avez vu que Windows vous demande un motif pour l'arrêt de votre serveur :

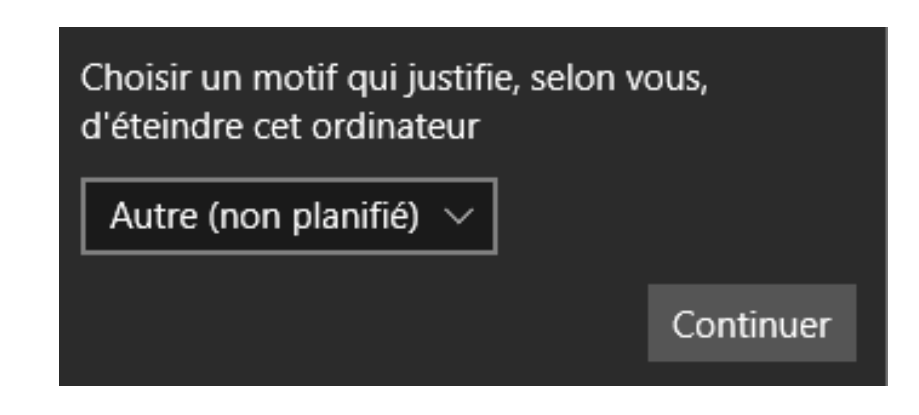

#### Rendez-vous dans la section "Stockage", et sur un nouveau contrôleur USB ajoutez deux nouveaux disques :

| 😔 w | indows Server 2019 St                                                                                                  | tandard - Paramètres                                                                                                    |                              |                                               | ?   | ×    |
|-----|----------------------------------------------------------------------------------------------------|----------------------------------------------------------------------------------------------------|------------------------------|-----------------------------------------------|-----|------|
|     | Général                                                                                                    | Stockage                                                                                                    |                              |                                               |     |      |
|     | Système<br>Affichage<br>Stockage<br>Son<br>Réseau<br>Ports séries<br>USB<br>Dossiers partagés<br>Interface utilisateur | Unités de stockage<br>Contrôleur : SATA<br>SWindows Server 2019 Stand<br>VBoxGuestAdditions.iso<br>Contrôleur : USB<br>RAID-1.vdi<br>RAID-2.vdi<br>CAID-2.vdi | Attributs<br>Nom :<br>Type : | USB<br>USB<br>Utiliser le cache E/S de l'hôte |     |      |
|     |                                                                                                    |                                                                                                    |                              | ОК                                            | Ann | uler |

Redémarrez ensuite votre serveur et rendez-vous à nouveau dans l'espace Serveur de fichiers et de stockage ; vous devriez voir les deux disques nouvellement installés dans la partie "Disques" :

| Ceshor       | nnaire de serveur   |                                                                                                    | - 0 /                      |
|--------------|---------------------|----------------------------------------------------------------------------------------------------|----------------------------|
| $\mathbf{E}$ | ∋ • Gestionn        | naire de serveur • Services de fichiers et de stockage • Volumes • Disques 🔹 🕫 🕹                                                                                                    | Gérer Outils Afficher Aide |
| ш<br>і       | Serveurs<br>Volumes | DISQUES<br>Tous les disputs   3 au total                                                                                                    | TÁCHES •                   |
| 10 A         | Disques             |                                                                                                    | ۲                          |
| ŤĒ           | Pools de stocka     | Numéro Dispuevirt. Etat Capacité Nonalloué Partition Lecture se. En cluster Sour-syste. Type de. Nom                                                                                                    |                            |
| 8            |                     | SRVDHCPPAR01 (3)                                                                                                    |                            |
| ii C         |                     | 0 En ligne 100 Go 0,00 0 MBR SATA VBOX HARDONSK                                                                                                    |                            |
|              |                     | 1 En ligne 10,0 Go 10,0 Go Inconnu USB VBOX HARDOKX                                                                                                    |                            |
|              |                     | 2 En Igne 10,0 Go 10,0 Go Inconnu USB VBOX HARDDISK                                                                                                    |                            |
|              |                     |                                                                                                    |                            |
|              |                     |                                                                                                    |                            |
|              |                     |                                                                                                    |                            |
|              |                     |                                                                                                    |                            |
|              |                     | Demistre actualisation : 14/11/2022 18:44:00                                                                                                    |                            |
|              |                     |                                                                                                    |                            |
|              |                     | VOLUMES POOL DE STOCKAGE VOLUMES VOLUMES V | TÁCHES 👻                   |
|              |                     |                                                                                                    |                            |
|              |                     |                                                                                                    |                            |
|              |                     | 📩 Volume Statut Allocation Capacité Espacelitze Taux de déduplication Gain de déduplication Pourcertage u                                                                                                    |                            |
|              |                     | <ul> <li>SRVDHCFPAR01 (2)</li> </ul>                                                                                                    |                            |
|              |                     | VXVolume(88L Fixe 549 Mo 101 Mo                                                                                                    |                            |
|              |                     | C File 99.5 Go 83.4 Go                                                                                                    |                            |
|              |                     |                                                                                                    |                            |
|              |                     | Aller à Vue d'ensemble des volumes > Aller à Vue d'ensemble des pools >                                                                                                    |                            |
|              |                     |                                                                                                    |                            |
|              |                     |                                                                                                    |                            |
|              |                     |                                                                                                    |                            |
|              |                     |                                                                                                    |                            |
|              |                     |                                                                                                    |                            |
|              |                     |                                                                                                    |                            |

- Vous devez dans un premier temps initialiser vos disques physiques en faisant un clic droit sur les disques dans la fenêtre actuelle ;
- Puis créez un pool de stockage dans la partie correspondante. Ce pool va permettre de regrouper les disques et de créer des disques virtuels qui pourront avoir des capacités de redondance (miroir) ou de parité (intégrité des données), afin d'augmenter la sécurité;
- Puis créez un disque virtuel.

Hormis la première étape, toutes les étapes se font dans la partie "Pool de stockage" :

| Sectionnaire de serveur · Services de fichiers et de stockage · Volumes · Pools de stockage   Serveurs   Volumes   Dagies   Note   Degies   Note   Serveurs   Volumes   Degies   Note   Serveurs   Note   Serveurs   Volumes   Degies   Note   Serveurs   Note   Serveurs   Note   Serveurs   Note   Serveurs   Note   Serveurs   Note   Serveurs   Note   Serveurs   Note   Serveurs   Note   Serveurs   Note   Serveurs   Note   Serveurs   Note   Serveurs   Note   Serveurs   Note   Serveurs   Note   Serveurs   Note   Serveurs   Serveurs   Serveurs   Serveurs   Serveurs   Serveurs   Serveurs   Serveurs   Serveurs   Serveurs   Serveurs   Serveurs   Serveurs   Serveurs   Serveurs   Serveurs   Serveurs   Serveurs   Serveurs   Serveurs   Serveurs   Serveurs   Serveurs   Serveurs                                                                                                    |                 |                                                                                                    |                                                                        |                                                                                                    |                                                                          |
|----------------------------------------------------------------------------------------------------|-----------------|----------------------------------------------------------------------------------------------------|------------------------------------------------------------------------|----------------------------------------------------------------------------------------------------|--------------------------------------------------------------------------|
| Servers     Servers     Decise     Decise     Decise     Decise     Noneway ood de tookage,<br>Relacer l'adapte du tookage,<br>Relacer l'adapte du tookage,<br>Relacer l'adapte du tookage,<br>Relacer l'adapte du tookage,<br>Actualiser     Noneway ood de tookage,<br>Relacer l'adapte du tookage,<br>Actualiser       Pools de stookage,<br>Windows Storage (1)     Windows Storage (1)     Noneway ood de tookage,<br>Relacer l'adapte du tookage,<br>Actualiser       Vindows Storage (1)     Windows Storage (1)     StorActive dother     Capacité Especie lier, Pourcettage aloué Statet       Dermiere actualisation : 14/11/2022 17/ABL41     Dermiere actualisation : 14/11/2022 17/ABL41     StorActive dothere       Discusts Physicus     Actualiser institute Noneway diagee virtue!     StorActive dothere       Actualiser     Actualiser institute Noneway diagee virtue!     StorActive dothere       Vincode und Storage (2)     Actualiser     Actualiser                                                                                                    | )⊙ • Gestionr   | naire de serveur • Services de fichiers et c                                                                          | de stockage • Volumes • Pools de                                       | e stockage 🔹 🕫                                                                                                    | Gérer Outils Afficher                                                    |
| Volumes       Deques       Noneway pool de totalage.         Deques       Image: Deques       Deques       Noneway pool de totalage.         Noneway pool de totalage.       Noneway pool de totalage.       Noneway pool de totalage.         Noneway pool de totalage.       Noneway pool de totalage.       Noneway pool de totalage.         Noneway pool de totalage.       Noneway pool de totalage.       Noneway pool de totalage.         Noneway pool de totalage.       Noneway pool de totalage.       Attalier         Noneway pool de totalage.       Noneway pool de totalage.       Attalier         Noneway pool de totalage.       Noneway pool de totalage.       Attalier         Noneway pool de totalage.       Noneway pool de totalage.       Attalier         Noneway pool de totalage.       Noneway pool de totalage.       Attalier         Noneway pool de totalage.       Noneway pool de totalage.       Attalier         Noneway pool de totalage.       Noneway pool de totalage.       Attalier         Noneway pool de totalage.       Noneway pool de totalage.       Attalier         Demonstrations : Noneway pool de totalage.       Noneway pool de totalage.       Attalier         Demonstratie       Structure Attaliation : Structure Attaliation : Structure Attaliation : Structure Attaliation : Structure Attaliatinten : Structure Attaliation : Structure Attaliation : Structure A                                                                                                    | Serveurs        | POOLS DE STOCKAGE<br>Tous les pools de stockage   1 au total                                                          |                                                                        |                                                                                                    | - тАснея - <del>-</del>                                                  |
| Disputs       Image: Control of the stocks       Participation of the stocks       Participation                                                                                                    | Volumes         |                                                                                                    |                                                                        |                                                                                                    | Nouveau pool de stockage                                                 |
| Pools de stocka.       Type       Géé par       Dispondé pour       Serveul lecture 40thue       Capacité Espece libre       Pourcentage alloué       Statué       Actualiser          Windows Storzage (1)                                                                                                    | Disques         |                                                                                                    |                                                                        |                                                                                                    | Relancer l'analyse du stockage                                           |
| Windows Storage (1)     Nimordial Biogene disponibles SRVDH/2004.001 SRVDH/2004.001 SRVDH/2004.001 SRVDH/2004.001  Demikre actualisation : 14/11/2022 17.48.41  DISQUES VIRTUELS Accume disper virtuel associé n'exit.      Accum disper virtuel associé n'exit.      Pour order un disper virtuel demorrez l'Assistent Nouveou disper virtuel:      Pour order un disper virtuel démorrez l'Assistent Nouveou disper virtuel:      VEX HAADOOK (SRVDH/2004.001) 100 Cio SATA. Automatique Integrated : Adapter 0 : Fort 3 Incornu                                                                                                    | Pools de stocka | Å Nom Type Géré par                                                                                                   | Disponible pour Serveur lecture-écrit                                  | ture Capacité Espace libre Pourcentage alloué Statut                                                                                                    | Actualiser                                                               |
| Primordial       Disques disponibles       SINDH (299401)       SINDH (299401)         Demiere actualisation : 14/11/2002 17/88-01                                                                                                    |                 | <ul> <li>Windows Storage (1)</li> </ul>                                                                               |                                                                        |                                                                                                    |                                                                          |
| Demitre actualisation : 14/11/2022 17/40-11  DISQUES VIRTUELS Aucune disque virtuel associé n'est disponible.  Aucun disque virtuel associé n'est disponible.  Aucun disque virtuel demarraz l'Assistant Nouveau disque virtuel.  Disques VIRCE Non Statu Capacité Bus Utilisation Oblasis Type de média VIRCE HADDOCK (SR/CH-CPPANDI) 100.00 SATA Automatique Integrated : Adapte 0 : Port 3 Incornu                                                                                                    | •               | Primordial Disques disponibles SRVDHCPPAR01                                                                           | SRVDHCPPAR01 SRVDHCPPAR01                                              |                                                                                                    |                                                                          |
| Demière actualisation i 14/11/2022 17:48-41  DISQUES VIRTUELS Aucure dionete associée n'est disponible.  Aucur diope virtuel associé n'esiate.  Peur orter un dispue virtuel, démannez l'Assistant Nouveau dispue virtuel.  Peur orter un dispue virtuel, démannez l'Assistant Nouveau dispue virtuel.  DISQUES PHYSIQUES Primordial sur SRVDH/CPFA401  Filterr  Pinnordial sur SRVDH/CPFA401  Filterr  VEIX (HARDODIX (SRVDH/CHARDODIX (SRVDH/CHARDODIX (SRVDH/                                                       |                 |                                                                                                    |                                                                        |                                                                                                    |                                                                          |
| Demikre actualisation : 14/11/2022 17/88-11  DISQUES VIRTUELS Aucune dionele associé n'existe. Aucun dioque virtuel associé n'existe. Pour order un dioque virtuel démonrez l'Assistant Nouveau dioque virtuel. DISQUES PHYSIQUES Primordial sur ShrDh/C/PAR01  TLCHES  Primordial sur ShrDh/C/PAR01  TLCHES  VBOX (HADDODX, CSR/DH/CPAR001) 100.60 SATA Automatique Integrated : Adapter 0 : Fort 3 Inconnu                                                                                                    |                 |                                                                                                    |                                                                        |                                                                                                    |                                                                          |
| Demière actualisation : 14/11/2022 17:48-41  DISQUES VIRTUELS Aucune dionnée associée n'est disponible.  Aucun dioper virtuel associé n'enite.  Pour orter un dispor virtuel démannee l'Assistant Nouveau dispor virtuel.  Pour orter un dispor virtuel, démannee l'Assistant Nouveau dispor virtuel.  DISQUES PHYSIQUES Primorial sur SRVDH/CPR4001  Filter  VEIX HARDOCK (SRVDH/CPR4001)  10,0 Go SATA Automatique Integreted : Adapter 0 : Port 3 Incornu                                                                                                    |                 |                                                                                                    |                                                                        |                                                                                                    |                                                                          |
| Demière actualisation : 14/11/2022 17/40-41  DISQUES VIRTUELS Aucune dionére anocide n'exited associé n'exite. Aucun dioque virtuel associé n'exite. Pour créer un dioque virtuel démonrez l'Assistant Nouvrou dioque virtuel. Pour créer un dioque virtuel démonrez l'Assistant Nouvrou dioque virtuel demonrez l'Assistant Nouvrou dioque virtuel demonrez l'Assistant Nouvrou dioque virtuel demonrez l'Assistant Nouvrou dioque virtuel demonrez l'Assistant Nouvrou dioque virtuel demonrez l'Assistant                                                       |                 |                                                                                                    |                                                                        |                                                                                                    |                                                                          |
| Demilier actualization   14/11/2022 17:48:41  DISQUES VIRTUELS Aucure disnet disponible.  Aucur disper virtuel associé n'existent Aucur disper virtuel associé n'existent Aucure disper virtuel demannez l'Assistent Nouvreau dispue virtuel.  Pour orter un disper virtuel, démannez l'Assistent Nouvreau dispue virtuel.  DISQUES PHYSIQUES Primordial sur SRVDH/CPRARDI  Curplacement Nom  Statut Capacité Bus Utilisation  VBOX HADDODX (SRVDH/CPRARDI)  100 Go SATA Automatique Integrated : Adapter 0 : Port 3 Incorenu                                                                                                    |                 |                                                                                                    |                                                                        |                                                                                                    |                                                                          |
| Demitre actualization : 14/11/2022 17.484-11  DISQUES VIRTUELS Aucune disnote associde rivist disponible.  Aucun dispor virtuel essocide riviste.  Aucun dispor virtuel essocide riviste.  Peur order un dispor virtuel (démorrez l'Assistant Nouveou dispor virtuel.  Peur order un dispor virtuel (démorrez l'Assistant Nouveou dispor virtuel.  Peur order un dispor virtuel (démorrez l'Assistant Nouveou dispor virtuel.  Peur order un dispor virtuel (démorrez l'Assistant Nouveou dispor virtuel.  Peur order un dispor virtuel (démorrez l'Assistant Nouveou dispor virtuel.  Peur order un dispor virtuel (démorrez l'Assistant Nouveou dispor virtuel.  Peur order un dispor virtuel (démorrez l'Assistant Nouveou dispor virtuel.  Peur order un disport virtuel (démorrez l'Assistant Nouveou disport virtuel.  Peur order un disport virtuel (démorrez l'Assistant Nouveou disport virtuel.  Peur order un disport virtuel (démorrez l'Assistant Nouveou disport virtuel.  Peur order un disport virtuel (démorrez l'Assistant Nouveou disport virtuel.  Peur order un disport virtuel (démorrez l'Assistant Nouveou disport virtuel.  Peur order un disport virtuel (démorrez l'Assistant Nouveou disport virtuel.  Peur order un disport virtuel (démorrez l'Assistant Nouveou disport virtuel.  Peur order un disport virtuel (démorrez l'Assistant Nouveou disport virtuel.  Peur order un disport virtuel (démorrez l'Assistant Nouveou disport virtuel.  Peur order un disport virtuel (démorrez l'Assistant Nouveou disport virtuel.  Peur order un disport virtuel (démorrez l'Assistant Nouveou disport virtuel.  Peur order un disport virtuel des disport de la disport de la d                                                       |                 |                                                                                                    |                                                                        |                                                                                                    |                                                                          |
| DISQUES VIRTUELS Aucune dionele associée n'est disponible.  Aucun disque virtuel associé n'esiste.  Pour order un disque virtuel, démennez l'Assistent Nouveau disque virtuel.  Pour order un disque virtuel, démennez l'Assistent Nouveau disque virtuel.  DISQUES PHYSIQUES  Pinnostial sus ShrDHC/PRARO1  TLCHES  Pinnostial sus ShrDHC/PRARO1  TLCHES  Pinnostial sus ShrDHC/PRARO                                                       |                 | Demière actualisation : 14/11/2022 17/48/41                                                                           |                                                                        |                                                                                                    |                                                                          |
| DISQUES VIRTUELS<br>Aucune dionele associée n'est disponible.<br>Aucun diope virtuel associé n'esite.<br>Pour reter un disper virtuel, démannez l'Assistant Nouveau dispue virtuel.<br>Pour reter un disper virtuel, démannez l'Assistant Nouveau dispue virtuel.<br>DISQUES PHYSIQUES<br>Primordia sur SRVDH/CPFARD1<br>Peter P 0 0 0 0 0 0 0 0 0 0 0 0 0 0 0 0 0 0                                                                                                    |                 |                                                                                                    |                                                                        |                                                                                                    |                                                                          |
| DISQUES VIRTUELS<br>Aucune donnele associé eriest disponible.<br>Aucun disper virtuel essocié erieste.<br>Peur order un disper virtuel, démonrez l'Ausistent Nouveau disper virtuel.<br>Peur order un disper virtuel, démonrez l'Ausistent Nouveau disper virtuel.<br>Peur order un disper virtuel, démonrez l'Ausistent Nouveau disper virtuel.<br>Peur order un disper virtuel, démonrez l'Ausistent Nouveau disper virtuel.<br>Peur order un disper virtuel, démonrez l'Ausistent Nouveau disper virtuel.<br>Peur order un disper virtuel, démonrez l'Ausistent Nouveau disper virtuel.<br>Peur order un disper virtuel, démonrez l'Ausistent Nouveau disper virtuel.<br>Peur order un disper virtuel demonrez l'Ausistent Nouveau disper virtuel.<br>Peur order un disper virtuel demonrez l'Ausistent Nouveau disper virtuel.<br>Peur order un disper demonrez disper demonrez l'Ausistent Nouveau disper virtuel.<br>Peur order un disper demonrez l'Ausistent Nouveau disper virtuel.<br>Peur order un disper demonrez disper demonrez l'Ausistent Nouveau disper demonrez disper demonrez disper demonrez disper demonrez disper de |                 |                                                                                                    |                                                                        |                                                                                                    |                                                                          |
| Aucune donnée associée n'est disponible.  Aucun dispue vintuel associé n'estat.  Peur créer un dispue vintuel démenrez l'Assistant Neuveau dispue vintuel.  Peur créer un dispue vintuel démenrez l'Assistant Neuveau dispue vintuel demenrez l'Assistant Neuveau dispue vintuel demenrez l'Assistant Neuveau dispue vintuel demenrez l'Assistant Neuveau dispue vintuel demenrez l'Assistant Neuveau dispue                                                       |                 |                                                                                                    |                                                                        |                                                                                                    |                                                                          |
| Ausur disque virtuel associé n'existe.     Fibrer     P     I     I     I       Pour créer un disque virtuel, démannez l'Assistant Nouveau disque virtuel.     Implacement. Nom     Statut. Capacité. Bus.     Utilisation.     Chéssis     Type de média       VBOX HARDORSK (SRVDH-CPARROT)     100 Go.     SATA. Automatique                                                                                                    |                 | DISQUES VIRTUELS                                                                                                    |                                                                        | DISQUES PHYSIQUES                                                                                                    |                                                                          |
| Aucun abapte intrant abapte intrant.     Automatique vintuel,     Automatique vintuel,     Automatique vintuel,     Automatique vintuel,       Pour order un disput vintuel, démannez l'Assistant Nouveau disput vintuel,     Implement Nom     Statut     Capacité Bus     Utilisation     Châssis     Type de média       VBOX HAADDODK (SRVDH-CPRARDIT)     10,0 Go     SATA: Automatique Integrated : Adapter 0 : Port 3     Incomnu                                                                                                    |                 | DISQUES VIRTUELS<br>Aucune donnée associée n'est disponible.                                                          |                                                                        | TÁCHES  TÁCHES | TÀCHES                                                                   |
| Pour orter un disque virtuel, démonnes l'Assistant Nouveou disque virtuel.                                                                                                    |                 | DISQUES VIRTUELS<br>Aucune donnée associée n'est disponible.                                                          |                                                                        | TACHES                                                                                                    | TACHES                                                                   |
| Pour orter un disque virtuel, demonrez (Assistant Nouveou disque virtuel)           Pour orter un disque virtuel, demonrez (Assistant Nouveou disque virtuel)         Chassis         Type de média           VBOX HARDOXIX (SRVCH/CPRARD1)         100. Go         SATA         Automatique         Integrated : Adapter 0 : Port 3         Incomnu                                                                                                    |                 | DISQUES VIRTUELS<br>Aucune donnée associée n'est disponible.<br>Aucun dispue vi                                       | irturel associé n'existe.                                              | TACHES         DISQUES PHYSIQUES           Primordial sur SR/DHCPRAD1           Filther         P           (i)         +                                                                                                    | TROUES .                                                                 |
| VBCX HARDOXX (SRVDHCP9AR01) 10.0 Go SATA Automatique Integrated : Adapter 0 : Port 3 Inconnu                                                                                                    |                 | DISQUES VIRTUELS<br>Aucune donnée associée n'est disponible.<br>Aucun dispue vi                                       | irturl associé n'existe.                                               | TACHES ▼         Primodel sur StrUbic(PRA01)           Fabrer         P           (d) ▼         (d) ▼                                                                                                    | TROUS                                                                    |
|                                                                                                    |                 | DISQUES VIRTUELS<br>Aucune donnée associée n'est disponible.<br>Aucun dispue v.<br>Pour créer un dispue virtuel, démo | intuel associé n'existe.<br>orrez l'Assistant Nouveau disque virtuel.  | TACHES         DISQUES PHYSIQUES           Primordial sur StrUbit(PRARD)         Primordial sur StrUbit(PRARD)           Filtherr         P           A Emplacement Nom         Statut Capacité Bus Ublisation Ch.                                                                                                    | TACHES ····································                              |
|                                                                                                    |                 | DISQUES VIRTUELS<br>Aucune donnée associée n'est disponible.<br>Aucun diaque v<br>Pour créer un diaque virtuel, demo  | istuel associél n'iniste.<br>arrez l'Assistant Nouveau disque virtuei. | TACHES         DISQUES PHYSIQUES           Primordial sur SKVDHCPRARD1           Rither         P           Image: Complexity of the structure of the structure                                                                                                    | Táchits -                                                                |
|                                                                                                    |                 | DISQUES VIRTUELS<br>Aucune donnée associée n'est disponible.<br>Aucun diaque v<br>Peur créer un diaque virtuel, démo  | irtuel associé n'existe.<br>arrez l'Assistant Nouveau disque virtuei.  | TáCHES ▼         DISQUES PHYSIQUES           Primordial sur StrUbICPRA01         Primordial sur StrUbICPRA01           Filter         P           ▲ Emplacement Nom         Statut Capacité Bus Ublication Ch.           VEXX HADDOX (SIX/DHCPRA01)         10,0 Go. SATA. Automatique Into                                                                                                    | Tácies -                                                                 |
|                                                                                                    |                 | DISQUES VIRTUELS<br>Aucune donnée associée n'est disponible.<br>Aucun dispue v<br>Pour préer un dispue virtuel, démo  | intuel associé n'iniste.<br>arrez l'Assistant Nouveau diaque virtuel.  | DisQUES PHYSIQUES           Primordial sur SK/DHCPPAR01           Ritherr         Pill           Emplacement         Nom           Statut         Capacité Bus           UBOX HARDOCK (SKVDHCPAR01)         100 Go                                                                                                    | TACHES -                                                                 |
|                                                                                                    |                 | DISQUES VIRTUELS<br>Aucune donnée associée n'est disponible.<br>Aucun dispue v<br>Peur créer un dispue virtuel, démo  | irtuet associé n'iniste.<br>arrez l'Assistant Nouveau disque virtuel.  | TACHES ▼     DISQUES PHYSIQUES       Primodela sur SN/DHCPPAR01       Faither       P       @ ▼       B       Emplacement       Nom       Statut       Capacité       Bus       Ublication       Ch       VBCK       HADDOCK       VBCK       HADDOCK       VBCK                                                                                                    | Táches -<br>Sesis Type de média<br>Ingrated : Adayter 0 : Rort 3 Inconnu |

#### Sélectionnez ensuite vos 2 disques de 10Go :

| Assistant Nouveau pool de stock | age            |                                        |                                      |             |        |         |               |                     | -             |          |             | ×  |
|---------------------------------|----------------|----------------------------------------|--------------------------------------|-------------|--------|---------|---------------|---------------------|---------------|----------|-------------|----|
| Sélectionner les di             | sque           | es physiq                              | ues pour                             | le poc      | ol de  | e sto   | ockage        | and a diamana and   | uies de diese |          |             |    |
| Avant de commencer              | chaud          | en remplaceme                          | nt des disques déf                   | aillants.   | is pou | vez ega | siement allou | er des disques en g | uise de disqu | ies d ea | change a    |    |
| Disques physiques               | Disqu          | es physiques :                         |                                      |             |        |         |               |                     |               |          |             |    |
| Confirmation                    | $\checkmark$   | Emplacement                            | Nom                                  | Capacité    | Bus    | RPM     | Modèle        | Affectation         | Châssis       |          |             |    |
| Résultats                       |                |                                        | VBOX HARDDI                          | 10,0 Go     | USB    |         | HARDDISK      | Automatique ~       | Integrated    | : Adap   | oter 0 : Po | ы  |
|                                 |                |                                        | VBOX HARDDI                          | 10,0 Go     | USB    |         | HARDDISK      | Automatique 🗠       | Integrated    | : Adap   | oter 0 : Po | 51 |
|                                 | Capac<br>Capac | ité totale sélecti<br>sélection de ces | onnée : 20,0 Go<br>disques créera un | pool local. |        |         |               |                     |               |          | >           | *  |
|                                 |                |                                        |                                      |             |        | <       | Précédent     | Suivant >           | Créer         | 4        | Annuler     |    |

| POOLS DE STO                        | CKAGE                 |              |                 |                          |          |              |                    |        |
|-------------------------------------|-----------------------|--------------|-----------------|--------------------------|----------|--------------|--------------------|--------|
| Tous les pools de s                 | stockage   1 au total |              |                 |                          |          |              |                    |        |
| Filtrer                             | ۹                     | • 🖲 •        |                 |                          |          |              |                    |        |
| Å Nom                               | Туре                  | Géré par     | Disponible pour | Serveur lecture-écriture | Capacité | Espace libre | Pourcentage alloué | Statut |
| <ul> <li>Windows Storage</li> </ul> | e (1)                 |              |                 |                          |          |              | ,                  |        |
| Pool1                               | Pool de stockage      | SRVDHCPPAR01 | SRVDHCPPAR01    | SRVDHCPPAR01             | 19,0 Go  | 18,5 Go      | 1                  |        |
|                                     |                       |              |                 |                          |          |              |                    |        |
|                                     |                       |              |                 |                          |          |              |                    |        |
|                                     |                       |              |                 |                          |          |              |                    |        |
|                                     |                       |              |                 |                          |          |              |                    |        |
| Dernière actualisation : 1          | 14/11/2022 18:44:54   |              |                 |                          |          |              |                    |        |

Sélectionnez ensuite votre pool de stockage et créez un disque virtuel. Pour le cas de Gift S.A., je vous propose de partir sur un miroir simple qui utilisera les deux disques pour stocker les données (les fichiers seront écrits en simultané sur les deux disques, la perte d'un disque est transparente !).

| Avant de commencer        | Disposition : | Description :                                                 |
|---------------------------|---------------|---------------------------------------------------------------|
| Nom du disque dur virtuel | Simple        | Les données sont agrégées par bandes sur des disques          |
| Reconnaissance des boîti  | Mirror        | Ceci augmente la fiabilité mais réduit la capacité. Pour vous |
| Disposition du stockage   | Parity        | protéger en cas de défaillance d'un seul disque, utilisez au  |
| Approvisionnement         |               | protéger en cas de défaillances simultanées de deux disques   |
| Taille                    |               | utilisez au moins cinq disques.                               |
| Confirmation              |               |                                                               |
| Résultats                 |               |                                                               |
|                           |               |                                                               |
|                           |               |                                                               |
|                           |               |                                                               |
|                           |               |                                                               |
|                           |               |                                                               |
|                           |               |                                                               |
|                           |               |                                                               |
|                           |               |                                                               |

Ensuite, vous devrez choisir le mode d'approvisionnement de l'espace. Pour cela, deux options existent, fin ("thin" en anglais) et fixe. Dans ce dernier cas, fixe, l'espace total du volume est proposé ; dans le cas de l'approvisionnement fin, vous fixez la taille.

| 🚵 Assistant Nouveau disque virtue                                                                                                    | 4                         | -              |           | ×         |
|----------------------------------------------------------------------------------------------------|---------------------------|----------------|-----------|-----------|
| Spécifer le type d                                                                                                    | approvisionnement         |                |           |           |
| Avant de commencer<br>Nom du disque dur virtuel<br>Reconnaissance des boîti<br>Disposition du stockage<br>Approvisionnement<br>Taille<br>Confirmation<br>Résultats | Type de mise en service : | it atteindre l | la capaci | té<br>me. |
|                                                                                                    | < Précédent Suivant >     | Créer          | Annul     | er        |

Finalisez la création de ce disque, et créez le volume qui accueillera vos données et se présentera avec une lettre de lecteur, ainsi qu'un système de fichiers (NTFS par défaut). La fenêtre de création de volume se lance normalement automatiquement après avoir créé le disque virtuel.

| Fournir à       Statut       Rôle du cluster       Destination         SRVDHCPPAR01       En ligne       Non-cluster       Local         sation       s       Actualiser       Relancer l'analy                | Avant de commencer | Serveur :                      |                |                                |                                       |              |             |
|----------------------------------------------------------------------------------------------------|--------------------|--------------------------------|----------------|--------------------------------|---------------------------------------|--------------|-------------|
| e lecteur ou dossier<br>tres du système d<br>lation<br>is<br>Discuse                                                                                                    | Serveur et disque  | Fournir à                      | Statu          | t                              | Rôle du cluster                       | Destination  |             |
| e lecteur ou dossier<br>tres du système d<br>lation<br>is<br>Actualiser<br>Relancer l'analy                                                                                                    | Taille             | SRVDHCPPAR01                   | En lig         | ne                             | Non-cluster                           | Local        |             |
| tres du système d<br>lation<br>is<br>Dispus                                                                                                    |                    |                                |                |                                |                                       |              |             |
| Actualiser Relancer l'analy                                                                                                    |                    |                                |                |                                |                                       |              |             |
| S Actualiser Relancer l'analy                                                                                                    |                    |                                |                |                                |                                       |              |             |
| Actualiser Relancer l'analy                                                                                                    |                    |                                |                |                                |                                       |              |             |
| Actualiser Relancer l'analy                                                                                                    |                    |                                |                |                                |                                       |              |             |
| Uisque :                                                                                                    |                    | Disque :                       |                |                                | Actu                                  | Jaliser Rela | ncer l'anal |
|                                                                                                    |                    |                                |                |                                |                                       |              |             |
| Disque Disque virtuel Capacité Espace libre Sous-système                                                                                                    |                    | Disque                         | Disque virtuel | Capacité                       | Espace libre So                       | us-système   |             |
| Disque 1 Disque virtuel Capacite Espace libre Sous-système                                                                                                    |                    | Disque<br>Disque 1             | Disque virtuel | Capacité<br>10,0 Go            | Espace libre So<br>10,0 Go            | us-système   |             |
| Disque         Disque virtuel         Capacite         Espace libre         Sous-systeme           Disque 1         10,0 Go         10,0 Go         10,0 Go           Disque 2         10,0 Go         10,0 Go |                    | Disque<br>Disque 1<br>Disque 2 | Disque virtuel | Capacité<br>10,0 Go<br>10,0 Go | Espace libre So<br>10,0 Go<br>10,0 Go | us-système   |             |
| Disque :                                                                                                    |                    | Disque :                       |                |                                | Actu                                  | ialiser Rela | nce         |
| Disque Disque virtuel Capacité Espace libre Sous-système                                                                                                    |                    | Disque                         | Disque virtuel | Capacité                       | Espace libre So                       | us-système   |             |
| Disque 1 Disque virtuel Capacité Espace libre Sous-système<br>Disque 1 10,0 Go 10,0 Go                                                                                                    |                    | Disque<br>Disque 1             | Disque virtuel | Capacité<br>10,0 Go            | Espace libre So<br>10,0 Go            | us-système   |             |
| Disque         Disque virtuel         Capacité         Espace libre         Sous-système           Disque 1         10,0 Go         10,0 Go         10,0 Go           Disque 2         10,0 Go         10,0 Go |                    | Disque<br>Disque 1<br>Disque 2 | Disque virtuel | Capacité<br>10,0 Go<br>10,0 Go | Espace libre So<br>10,0 Go<br>10,0 Go | us-système   |             |

Pour ma part, j'ai mis en œuvre un disque virtuel en miroir en approvisionnement fin de 1 To (oui, à partir de mes deux disques de 10Go).

| DISQ<br>PoolDe | UES VIRTUE<br>Stockage sur S | <b>ls</b><br>Srvdho | PPAR01      |             |        |          | T       | ÂCHES    | ▼ Pool     | QUES PHYSIQ<br>DeStockage sur S | UES<br>SRVDHCPPAR01 |      |               |        |          | TÂC  | HES 🔻     |
|----------------|------------------------------|---------------------|-------------|-------------|--------|----------|---------|----------|------------|---------------------------------|---------------------|------|---------------|--------|----------|------|-----------|
| Filtr          | er                           |                     | م           | • •         |        | •        |         | ♥        | Fil        | ltrer                           |                     | þ    | (ii) <b>•</b> | •      |          |      | ۲         |
| ٨              | Nom                          | Statut              | Disposition | Approvision | nement | Capacité | Alloué  | Volume   | E 🛣        | Emplacement                     | Nom                 |      |               | Statut | Capacité | Bus  | Utilisati |
|                | DisqueVirtuel                |                     | Mirror      | Fin         |        | 1,00 To  | 1,00 Go | E        |            |                                 | VBOX HARDDISK       | (SRV | /DHCPPAR01)   |        | 10,0 Go  | SATA | Automa    |
|                |                              |                     |             |             |        |          |         |          |            |                                 | VBOX HARDDISK       | (SRV | /DHCPPAR01)   |        | 10,0 Go  | SATA | Automa    |
|                |                              |                     |             |             |        |          |         |          |            |                                 |                     |      |               |        |          |      | 1         |
|                |                              |                     |             |             |        |          |         |          |            |                                 |                     |      |               |        |          |      |           |
|                |                              |                     |             |             |        |          | Donr    | nées (E  | :)         |                                 |                     |      |               |        |          |      |           |
|                |                              |                     |             |             |        |          |         |          |            |                                 |                     |      |               |        |          |      |           |
|                |                              |                     |             |             |        |          | 0,99    | lo libre | es sur 0,9 | 9 10                            |                     |      |               |        |          |      |           |

L'approvisionnement fin est pratique pour anticiper les besoins. Il autorise une certaine souplesse dans l'approvisionnement d'espace.

Je vous propose donc de rester raisonnable, avec 10 Gio de disque virtuel en miroir :

| Données (E:)               |
|----------------------------|
| 10,0 Go libres sur 10,0 Go |

Je vous propose d'en rester là pour la gestion du stockage, le fonctionnement étant globalement le même que sous Linux.

## Création du premier Partage

Maintenant que vous avez votre support pour vos données, il vous faut un dossier pour stocker les différents fichiers. Rendez-vous dans la partie "Partages", puis dans l'encart "Ressources partagées" :

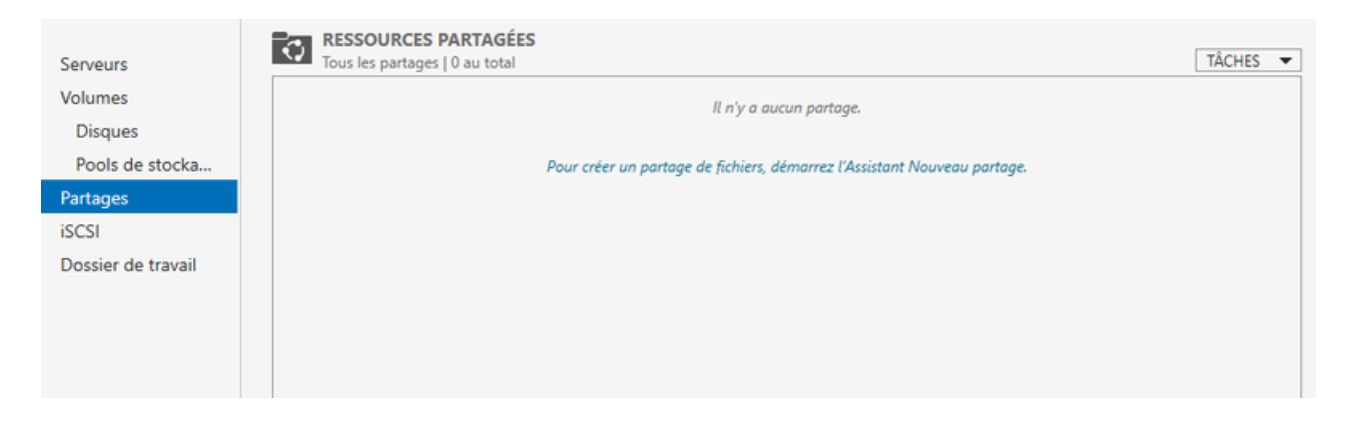

En cliquant sur le lien, vous aurez la possibilité de créer un nouveau partage.

Si vous ne voyez pas la partie "Partages" sur la gauche, c'est sans doute que le rôle Serveur de fichiers n'est pas installé. Pensez donc à le faire :

| 🚵 Assistant Ajout de rôles et de fo                                                                                                    | nctionnalités                                                                                                    | - 🗆 X                                                                                                    |
|----------------------------------------------------------------------------------------------------|----------------------------------------------------------------------------------------------------|----------------------------------------------------------------------------------------------------|
| Sélectionner des r                                                                                                    | ôles de serveurs                                                                                                    | SERVEUR DE DESTINATION<br>SRVDHCPPAR01                                                                                                    |
| Avant de commencer<br>Type d'installation<br>Sélection du serveur<br>Rôles de serveurs<br>Fonctionnalités<br>Confirmation<br>Résultats | Sélectionnez un ou plusieurs rôles à installer sur le serveur sélect<br>Rôles   Services a activation en voiume Services d'impression et de numérisation de docu Services de certificats Active Directory Services de cédération Active Directory (AD FS) Services de fédération Active Directory (AD FS) Services de fichiers et de stockage (1 sur 12 installe Services de fichiers et de stockage (1 sur 12 installe)  Services de fichiers et de stockage (1 sur 12 installe)  Services de fichiers et de stockage (1 sur 12 installe)  Services de fichiers et de stockage (1 sur 12 installe)  Services de fichiers et de stockage (1 sur 12 installe)  Services de fichiers et de stockage (1 sur 12 installe)  Services de travail Espaces de noms DFS Dossiers de travail Espaces de noms DFS Services de stockage cible iSCSI (fournis Gestionnaire de ressources du serveur de fichiers Service Agent VSS du serveur de fichiers Services de stockage (Installé) | tionné.<br>Description<br>Le serveur de fichiers gère les<br>dossiers partagés et permet aux<br>utilisateurs d'accéder aux fichiers sur<br>cet ordinateur à partir du réseau. |
|                                                                                                    | < Précédent Suivant                                                                                                    | > Installer Annuler                                                                                                    |

### Lors de la création du partage, vous avez le choix entre 5 propositions via l'assistant de création de partages :

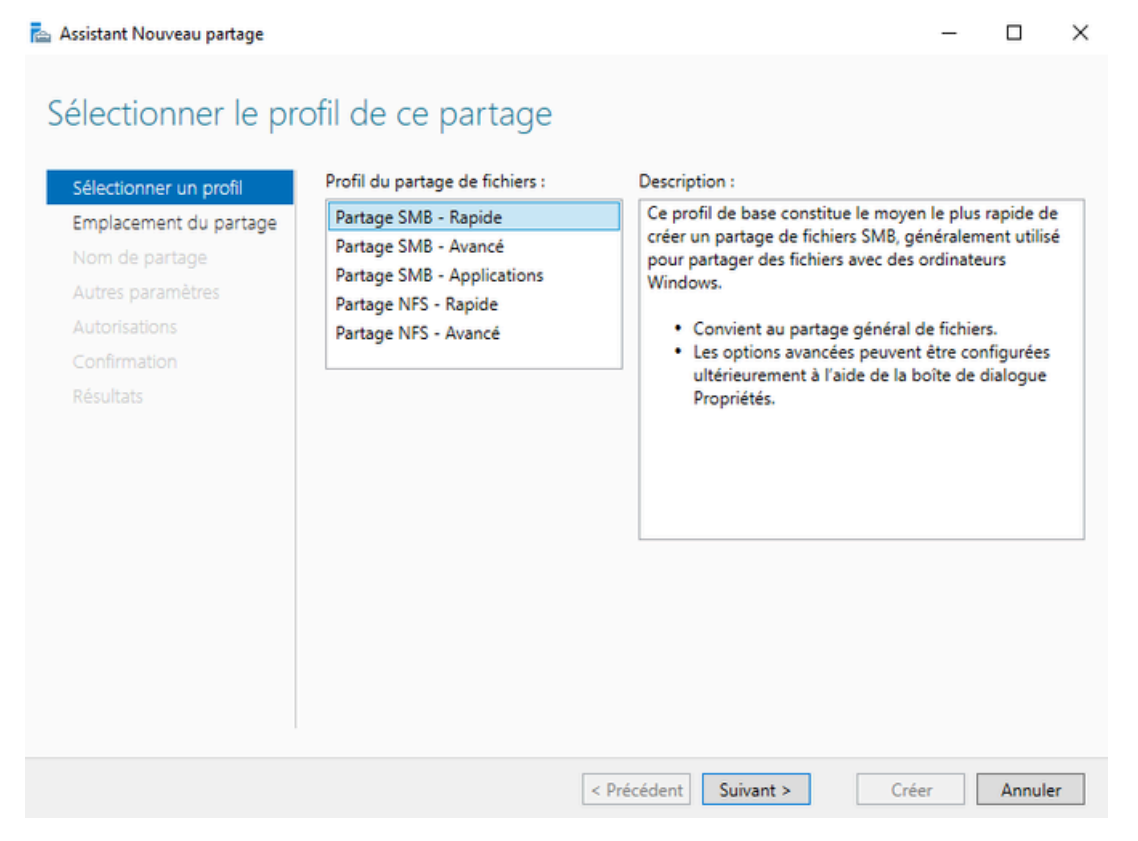

L'activation de l'énumération basée sur l'accès permet de n'afficher dans l'explorer Windows que les partages auxquels l'utilisateur a accès.

C'est une option intéressante qui permet de masquer un partage sensible aux utilisateurs ne disposant d'aucun droit sur les données en question ; je vous propose d'activer cette option.

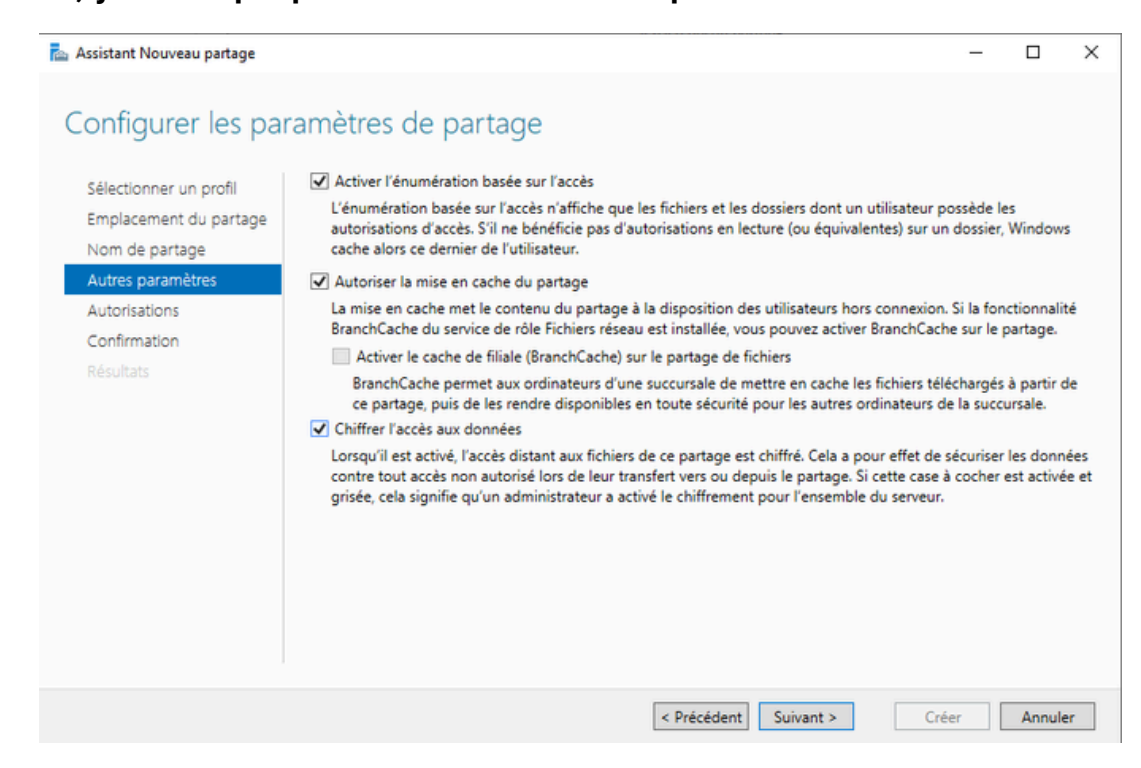

Enfin, la dernière et peut-être la plus importante, la possibilité de chiffrer l'accès aux données..

Ensuite, vous devez choisir des utilisateurs (ou mieux, des groupes) qui pourront disposer d'accès spécifiques en fonction de leurs besoins, par exemple pour le "Principal" utilisateur authentifié, les droits peuvent être "Lecture seule" :

| Autorisations  | s pour Sensible                                                                                                    | - 0                               |
|----------------|----------------------------------------------------------------------------------------------------|-----------------------------------|
| Principal :    | Utilisateurs authentifiés Sélectionnez un principal                                                                                                    |                                   |
| Type :         | Autoriser 🗸                                                                                                    |                                   |
| 5'applique à : | Ce dossier, les sous-dossiers et les fichiers $\qquad \qquad \qquad \qquad \qquad \qquad \qquad \qquad \qquad \qquad \qquad \qquad \qquad \qquad \qquad \qquad \qquad \qquad \qquad$ |                                   |
| utorisations ( | de base :                                                                                                    | Afficher les autorisations avancé |
|                | Contrôle total                                                                                                    |                                   |
|                | Modification                                                                                                    |                                   |
|                | Lecture et exécution                                                                                                    |                                   |
|                | Affichage du contenu du dossier                                                                                                    |                                   |
|                | ]Lecture                                                                                                    |                                   |
|                | ]Écriture                                                                                                    |                                   |
|                | Autorisations spéciales                                                                                                    |                                   |
| Appliquer c    | es autorisations uniquement aux obiets et/ou aux conteneurs faisant partie de ce conteneu                                                                                            | Effacer tout                      |
|                |                                                                                                    |                                   |
|                |                                                                                                    |                                   |
|                |                                                                                                    |                                   |
|                |                                                                                                    |                                   |
|                |                                                                                                    |                                   |
|                |                                                                                                    |                                   |
|                |                                                                                                    |                                   |
|                |                                                                                                    |                                   |
|                |                                                                                                    | OK Annule                         |

Une fois que vous avez terminé avec l'affectation des droits (qui est beaucoup plus simple, couplée à un Active Directory), vous pouvez valider. Vous avez alors un récapitulatif des paramètres choisis :

| Sélectionner un profil                                        | Vérifiez que les paramètres su                                                                                                   | ivants sont corrects, puis cliquez s                       | sur Créer. |  |
|---------------------------------------------------------------|----------------------------------------------------------------------------------------------------|------------------------------------------------------------|------------|--|
| Emplacement du partage<br>Nom de partage<br>Autres paramètres | EMPLACEMENT DU PARTAGE<br>Serveur :<br>Rôle du cluster :<br>Chemin d'assàc lessa :                                               | SRVDHCPPAR01<br>Non-cluster                                |            |  |
| Confirmation                                                  | chemin d'acces local :                                                                                                    | E:\Shares\Sensible                                         |            |  |
| Résultats                                                     | Nom du partage :<br>Protocole :<br>Énumération basée sur l'accès :<br>Mise en cache :<br>BranchCache :<br>Chiffrer les données : | Sensible<br>SMB<br>Activé<br>Activé<br>Désactivé<br>Activé |            |  |

Et voilà, votre partage est disponible via \\SRVDHCPPAR01\Sensible (à modifier avec le nom de votre serveur).

### Accéder au Partage

Pour cela, rien de plus simple sous Windows, un client SMB est intégré à l'explorer, il suffit d'entrer le chemin UNC du partage dans la barre d'adresse, et Windows vous en affiche le contenu :

| 🖵   🛃 📙 🗢   Sensible                                                                                                    |                                                           |                                  |                    |                    |                                |
|----------------------------------------------------------------------------------------------------|-----------------------------------------------------------|----------------------------------|--------------------|--------------------|--------------------------------|
| Fichier Accueil Parta                                                                                                    | age Affichage                                             |                                  |                    |                    |                                |
| Épingler dans Copier Coller<br>Accès rapide                                                                                                    | Couper<br>Copier le chemin d'accès<br>Coller le raccourci | Déplacer Copier<br>vers * vers * | Supprimer Renommer | Nouveau<br>dossier | uvel élément 🕶<br>cès rapide 👻 |
| Presse                                                                                                    | -papiers                                                  | Or                               | rganiser           | Nouv               | eau                            |
| ← → ~ ↑ 🖵 > Ré                                                                                                    | seau > SRVDHCPPAR01 > Se                                  | ensible                          |                    |                    |                                |
| <ul> <li>★ Accès rapide</li> <li>Bureau</li> <li>★ Téléchargement: ★</li> <li>Documents</li> <li>Documents</li> <li>■ Images</li> <li>★</li> </ul> | Nom                                                       |                                  | Modifié le         | Type<br>Le dossier | Taille<br>est vide.            |
| 💣 Réseau                                                                                                    |                                                           |                                  |                    |                    |                                |

Par défaut, l'administrateur n'est pas obligatoirement libre de gérer les fichiers, il peut ne pas avoir accès aux données de "Sensible" s'il n'en a pas le besoin. Il pourra tout de même effectuer ses tâches d'administration sans pouvoir voir le contenu des données !

| Accès a | Accès au dossier de destination refusé                                         |  |  |
|---------|--------------------------------------------------------------------------------|--|--|
|         | Vous devez disposer d'une autorisation pour effectuer cette action<br>Sensible |  |  |
|         | Recommencer Annuler                                                            |  |  |

Il ne vous reste plus qu'à autoriser les flux sur votre pare-feu pour fournir l'accès à votre serveur de fichiers. Vous utilisez le protocole SMB, il faut donc ouvrir le port 445/TCP à destination de votre serveur sur votre réseau.